## Modifier les coordonnées d'un salarié

Nous avons déjà procédé à la saisie des informations de chaque salarié.

Aller dans « fiches salariés » pour modifier le numéro de téléphone, adresse mail, le RIB, les personnes à charge etc.

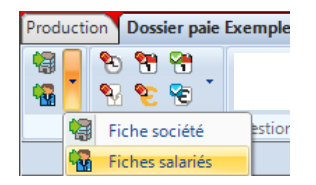

Double cliquer sur le salarié concerné par des modifications.

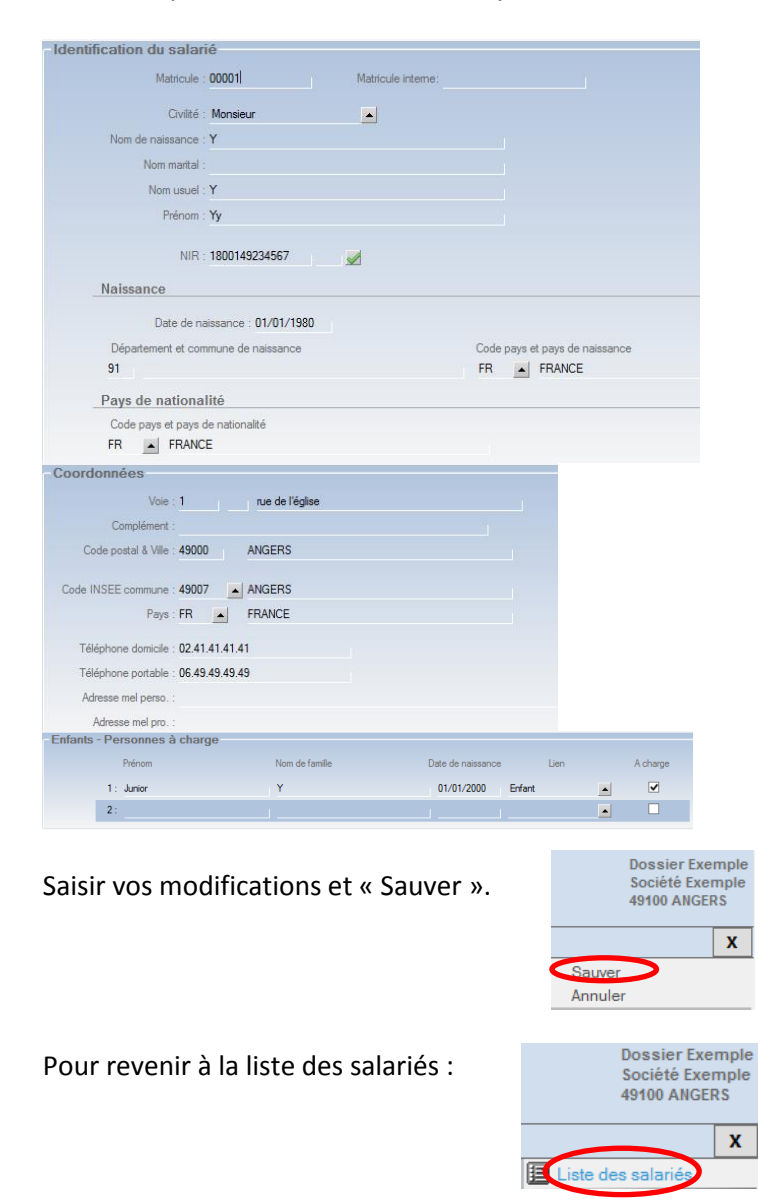

Pour toutes autres modifications, prendre contact avec votre interlocuteur social.